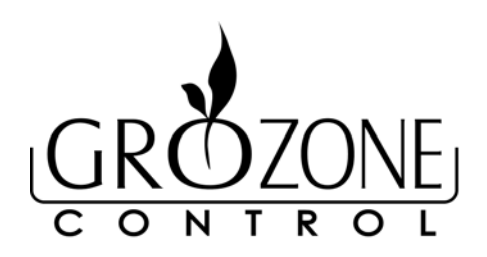

## **TROUBLESHOOTING GUIDE**

#### DO YOU HAVE A PROBLEM WITH YOUR GROZONE CONTROLLER ? DO YOU NEED ANY TECHNICAL SUPPORT ? ARE YOU AWARE OF THE WARRANTY COVERAGE ?

PLEASE READ THESE INSTRUCTIONS CAREFULLY AND SAVE THEM FOR FUTURE REFERENCE

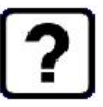

QUESTION #1: I think my controller is damaged, or it simply does not work as indicated in the user guide, what should I do ?

- Please refer to the troubleshooting steps. Follow these instructions carefully, step by step. The Controller should work as described in the "Expected Result" section.
- Do you need assistance in executing the Troubleshooting steps ?
  - 1. Please contact your RETAILER or
  - 2. Send us an EMAIL at <a href="mailto:support@grozonecontrol.com">support@grozonecontrol.com</a> or
  - 3. VISIT our Technical Support Center at <u>www.grozonecontrol.com/techsupport.html</u> or place your Smartphone to capture the QR Code shown here. (QR-code Reader application required).

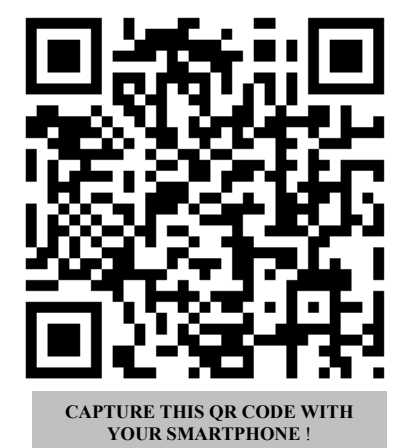

Technical Support is available Monday through Friday, from 8:00 AM to 5:00 PM, Eastern Time. You want us to contact you ? Do not hesitate to leave your phone number, we should be able to call you back within minutes during business hours.

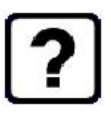

QUESTION #2: I've been through the troubleshooting steps, what do I do if I meet a problem at any of these steps ? Is my product covered by the WARRANTY ?

- Grozone controllers are covered by a 3-year warranty. <u>We will replace any DAMAGED PRODUCT</u> <u>WITH A BRAND NEW PRODUCT</u>.
- Covered or not covered ? We do not authorize the replacement of fully working products nor altered (tampered) products. The Troubleshooting steps on reverse will help you identify a damaged product. Do not hesitate to contact us or contact your retailer to make sure the controller is not fully working or damaged before returning it to the store.
- My product is not fully working or damaged, I want a replacement unit: in order to get a replacement product, you MUST return all modules and applicable accessories to the retailer controller, output boxes, remote sensors, cables, power cord or power supply. We've observed that many problems often originate from seemingly insignificant components the user forgets to return, so we are unable to identify the problem and thus authorize the return under warranty. To avoid being charged for the accessories, be sure to include all pieces. Thanks for your cooperation.

PRODUCT

DATE OF PURCHASE

SERIAL NUMBER

#### TROUBLESHOOTING THE CO2D GROZONE DUAL ZONE CO<sub>2</sub> CONTROLLER Procedure Name : CO2D-V1

### 1 – BEFORE STARTING

# \*\*\*\*\* CAUTION : MAKE SURE TO READ AND FOLLOW THESE INSTRUCTIONS BEFORE STARTING THE TEST.

- PLUG both output boxes (Zone #1 Output and Zone #2 Output) to the main module using the 2 telephone cables (included).
- PLUG both remote sensors (Zone #1 Sensor and Zone #2 Sensor) to the main module using the 2 "Network CAT5" cables (included, 25-ft each).
- PLACE both remote sensors close to each other in order to read similar (or equal) CO2 PPM levels.
- CONNECT A LOAD (lamp or fan...) into the CO2 OUTPUT BOX of ZONE #1 (**NOT** in the OUTPUT BOX of ZONE #2).
- LIGHTING CONDITION: make sure to perform this test in a room with enough light for the controller to detect a DAY condition. A dark location should be avoided.

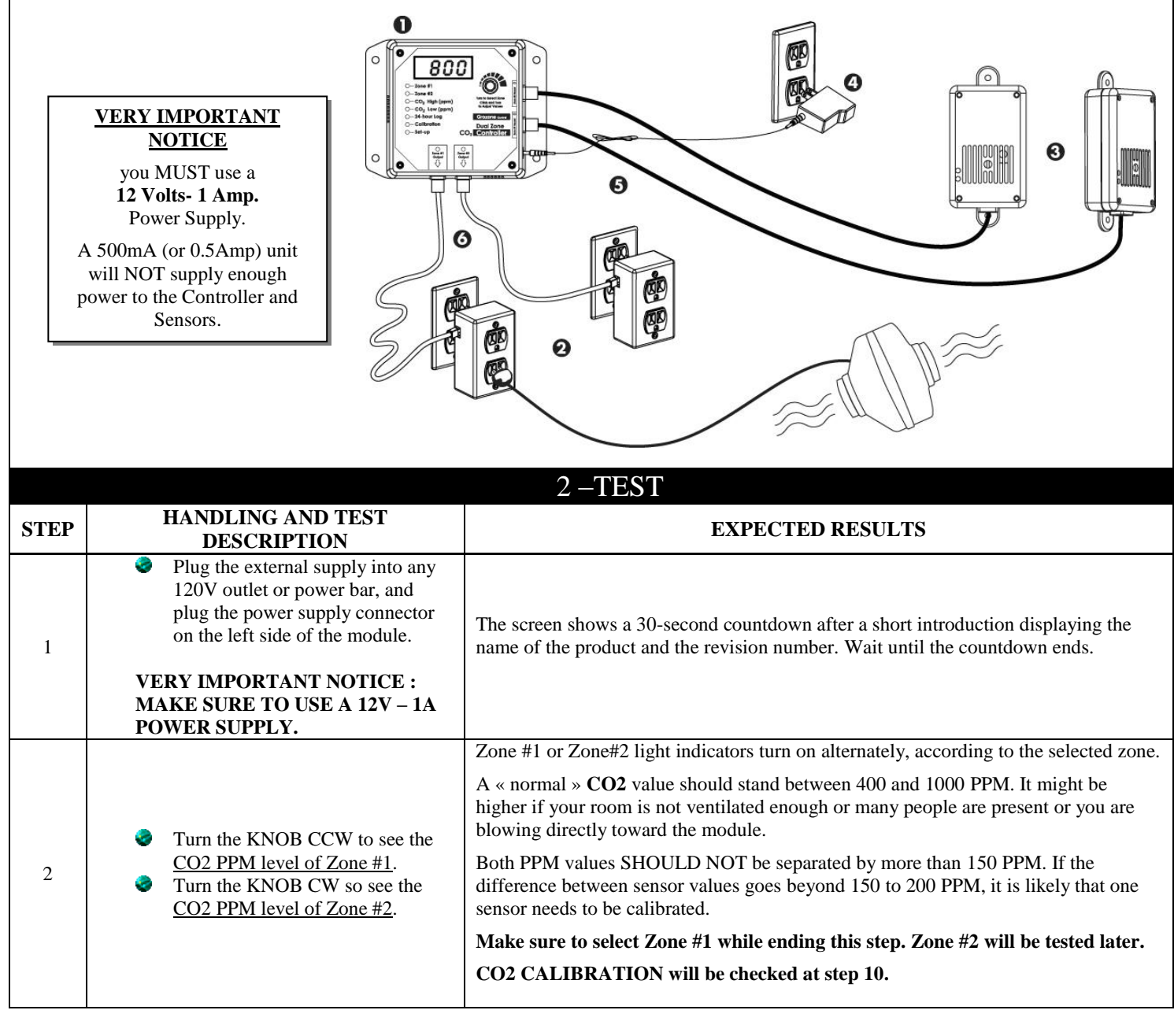

| <ul> <li>Click knob once.</li> <li>Turn knob both ways, and set value to 4500 ppm.</li> </ul>                                                                                                    | The $CO_2$ High (ppm) indicator lights up to indicate the value on screen is the CO2 high setpoint (the default value is 1500 PPM). The value on screen goes up or down according to the knob rotation direction. To complete this step, set the value to 4500 PPM, getting ready for step 5.                                                                                                    |
|----------------------------------------------------------------------------------------------------|----------------------------------------------------------------------------------------------------|
| Click knob FOUR TIMES                                                                                                    | The CO <sub>2</sub> Low (ppm) indicator, as well as the 24-hour Log, Calibration and Set-<br>up & Cal indicators, will light up in this order. Make sure to stop when Set-up<br>& Cal lights up.                                                                                                    |
| Turn knob in both directions to<br>change the value on screen<br>between F13 and F14 repeatedly.                                                                                                    | The <b>ZONE #1 OUTPUT</b> indicator will turn off when F14 is set, and will turn back<br>on when F13 is set. <u>The LAMP (or LOAD) and the <b>Zone #1 Output</b> indicator<br/>always turn ON and OFF at the same time.<br/>This step works only if the <b>CO2 High (ppm)</b> has been set to 4500 PPM at step 3.</u>                                                                                                    |
| <ul> <li>Turn the knob to set value to F11</li> <li>Click knob <u>ONCE to exit</u></li> </ul>                                                                                                    | The 5 last light indicators at (from <b>CO2 High (ppm)</b> to <b>Set-up</b> ) must be off to view the CO2 level in Zone #1. F11 stands for « CO2 enrichment – day only ». The <b>ZONE</b> #1 <b>OUTPUT</b> indicator must be ON.                                                                                                    |
| <ul> <li>Place the Zone #1 sensor flat on your desk and cover it up entirely with a DARK FABRIC (coat, sweather).</li> <li>WARNING: the sensor has two day-night detectors, one on EACH SIDE of the enclosure.</li> </ul>                                                                                                    | The <b>Zone #1 Output</b> indicator must be ON before you hide the sensor, but will turn off after 6 to 8 seconds when the night condition is detected.                                                                                                    |
| Remove the fabric covering the<br>Zone #1 sensor and wait 6-8<br>seconds.                                                                                                    | The <b>Zone #1 OUTPUT</b> indicator will turn ON when day condition is detected.                                                                                                    |
| Blow softly on Zone #1 sensor                                                                                                    | You will see the CO2 PPM level on screen going up to a value up to 5000 PPM and above. If needed, blow closer to the module or stronger : your breath contains a lot of CO2.<br>The <b>Zone #1 OUTPUT</b> indicator must turn OFF and the screen will show « OVER » and « 5000 » alternately.                                                                                                    |
| The basic test for Zone #1 or Zone #2 is now complete. If you just ended Zone #1 test, please do again STEP 3 to STEP 9 while<br>replacing « Zone #1 » by « Zone #2 » in the text.<br>PLEASE WAIT UNTIL CO2 PPM LEVEL GOES DOWN BELOW 1500 PPM BEFORE STARTING THE TEST ON ZONE #2.<br>The CO2 SENSOR (SNIFFER) CALIBRATION instructions follow. |                                                                                                    |
| <ul> <li>Check the CO2 Controller<br/>calibration to confirm whether<br/>calibration is required or not.</li> <li>IF REQUIRED, you will find the<br/>calibration procedure on next<br/>page.</li> </ul>                                                                                                    | You must bring the sensor close to an open door or window or simply outside. Wait<br>1-2 minutes to get a stable value and AVOID breathing near the sensor. The CO2<br>PPM value on controller screen should be between 350 and 450 PPM, sometimes<br>up to 500 in urban surroundings. In this case, your module DOES <u>NOT NEED</u><br>calibration.<br>Note : The CO2 sensor ( <i>sniffer</i> ) is precise to +/- 75 PPM (industry standard)<br>meaning that two or more modules in the same room are likely to indicate different<br>ppm values, showing variation between them of up to 150 ppm. THIS IS NORMAL<br>and no action is required. If the variation between readings is beyond 150-200 ppm,<br>one of them is likely to require a calibration. Be aware that a difference of 100<br>PPM has insignificant effect on plants.                                                                                                    |
|                                                                                                    | <ul> <li>Click knob once.</li> <li>Turn knob both ways, and set value to 4500 ppm.</li> <li>Click knob FOUR TIMES</li> <li>Click knob FOUR TIMES</li> <li>Turn knob in both directions to change the value on screen between F13 and F14 repeatedly.</li> <li>Turn the knob to set value to F11</li> <li>Click knob <u>ONCE to exit</u></li> <li>Place the Zone #1 sensor flat on your desk and cover it up entirely with a DARK FABRIC (coat, sweather).</li> <li>WARNING: the sensor has two daynight detectors, one on EACH SIDE of the enclosure.</li> <li>Remove the fabric covering the Zone #1 sensor and wait 6-8 seconds.</li> <li>Blow softly on Zone #1 sensor</li> <li>is test for Zone #1 or Zone #2 is now completing « Zone #1 » by « Zone #2 » in the text.</li> <li>E WAIT UNTIL CO2 PPM LEVEL GOES I 2 SENSOR (SNIFFER) CALIBRATION ins</li> <li>Check the CO2 Controller calibration to confirm whether calibration procedure on next page.</li> </ul> |

|      | CO2D REMOTE SENSOR CALIBRATION                                                                                                    |
|------|----------------------------------------------------------------------------------------------------|
| Step | >>>>> IMPORTANT <<<<<<br>Expose your sensors to outdoor air for a minimum of 1-2 minutes, fresh air being used as a reference. If the value<br>on screen is around 350 to 450 PPM, YOU DO NOT NEED TO RECALIBRATE YOUR UNIT. |
| 1    | Turn knob to select the first zone sensor you would like to calibrate (Zone #1 or Zone #2 indicator will be ON accordingly)                                                                                                  |
| 2    | Click knob repeatedly until "Calibration" indicator turns ON, then controller screen shows « CO2 ».                                                                                                    |
| 3    | Press knob and keep it pressed for about 5 seconds, until « CAL » appears on screen.                                                                                                    |
| 4    | Let button go, « CO2 » and « CAL » appear on screen alternately (blinking).                                                                                                    |
| 5    | Click knob again, then « CAL » and « 400 » appear on screen alternately (blinking).                                                                                                    |
|      | >>> IMPORTANT : if the value shown IS NOT 400, turn the knob to set value to 400.                                                                                                    |
| 6    | TO CALIBRATE : press knob and keep it pressed for at least 5 seconds, until « CAL » shows up on screen (not blinking), then let button go.                                                                                   |
|      | >>> IMPORTANT : if you "click" the knob instead of "pressing and maintaining the knob pressed", you will exit WITHOUT calibrating.                                                                                           |
| 7    | The automatic calibration takes just seconds. When completed, « <b>CAL</b> » et « <b>GOOD</b> » appear on screen alternately (blinking) for 5 seconds, then the controller returns to normal operation.                      |
|      | >>> IMPORTANT : You MUST see « GOOD » on screen at the end of the calibration process. If not, the calibration has FAILED. Then go back to step 1.                                                                           |
| 8    | Turn knob to select the second zone sensor you would like to calibrate (Zone #1 or Zone #2 indicator will be ON accordingly) and then do again STEP 2 to STEP 7.                                                             |